# **OnBase: Installation**

Last Modified on 05/09/2024 1:56 pm EDT

This article reviews how to access and install **OnBase**.

# **OnBase Unity Client**

Warning: This version is *only available* for Windows (**4**) computers.

This version is installed as a dedicated application and is the primary supported version of OnBase at the College.

## Installation

Caution: If you have a previous version of OnBase installed, you'll need to uninstall it first.

- 1. Open Google Chrome
- 2. Navigate to https://brynmawr.hylandcloud.com/203UnityIDP
- 3. Click Open

| Do you want to open UnityClientBrynMawrIDP.applicatio                                    | n from |  |  |  |
|------------------------------------------------------------------------------------------|--------|--|--|--|
| Do you want to open UnityClientBrynMawrIDP.application from<br>brynmawr.hylandcloud.com? |        |  |  |  |
| Report file as unsafe                                                                    |        |  |  |  |
| Open                                                                                     | Cancel |  |  |  |

4. Click Install

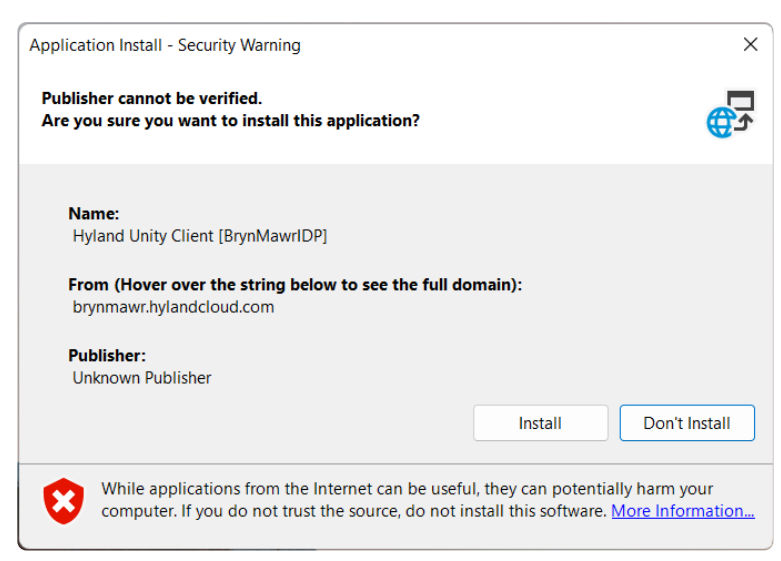

#### 5. Wait some time for OnBase to finish installing

| (9%) Ins                                                                                                    | talling H | yland Unity Client [BrynMawrIDP] - |        |  |
|----------------------------------------------------------------------------------------------------|-----------|------------------------------------|--------|--|
| Installing Hyland Unity Client [BrynMawrIDP]<br>This may take several minutes. You can use your computer to do other tasks<br>during the installation. |           |                                    |        |  |
| OnBase                                                                                                    | Name:     | Hyland Unity Client [BrynMawrIDP]  |        |  |
|                                                                                                    | From:     | brynmawr.hylandcloud.com           |        |  |
|                                                                                                    |           |                                    |        |  |
|                                                                                                    | Downlo    | bading: 79.6 MB of 909 MB          |        |  |
|                                                                                                    |           |                                    | Cancel |  |

- 6. Open Software Center
- 7. Select OnBase Requirements Install and click Install
- 8. Wait some time for it to finish installing
- 9. Open Google Chrome
- 10. Navigate to the OnBase Printer Driver download
  - If the link above doesn't work, copy-and-paste the following URL:

https://iad.downloads.onbaseonline.com/files/OnBase/20.3.2.1000/Hyland%20OnBase%20Virtual%20Print%20Driver%20x64.zip

0

11. Find the .ZIP file that downloads

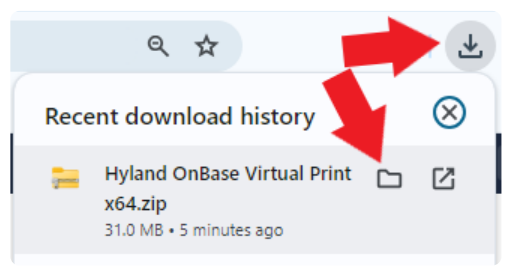

- 12. Right-click the file and select Extract All...
- 13. Click Extract
- 14. Double-click setup
- 15. Click Next > Next > Install > Finish

## How to use

#### Log in

- 1. On the bottom of your desktop, click the Windows Search Bar
- 2. Search for and click on Hyland Unity Client [BrynMawrIDP]
- 3. Enter your College username and password
- 4. Check the title bar for OnBase (BrynMawrIDP)

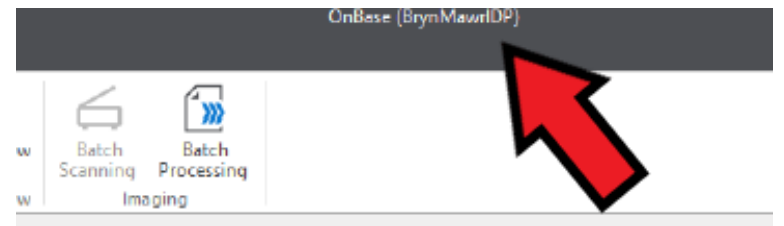

### Log out

1. In the bottom-right corner of your desktop, click the carat

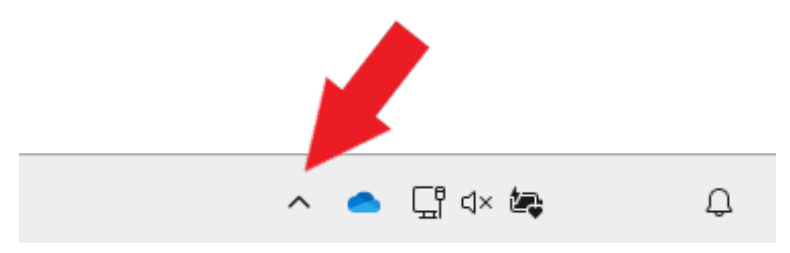

- 2. Right-click the **OnBase icon**
- 3. Click Log Out or Exit OnBase
  - Log Out: leaves OnBase running in the background
  - Exit OnBase: closes OnBase completely

## **OnBase Web Client**

- 1. Open Google Chrome
- 2. Navigate to https://brynmawr.hylandcloud.com/203IDP/
- 3. Login with your College email and password

# **Questions?**

If you have any additional questions or problems, don't hesitate to reach out to the Help Desk!

Phone: 610-526-7440 | Library and Help Desk hours Email: help@brynmawr.edu | Service catalog Location: Canaday Library 1st floor